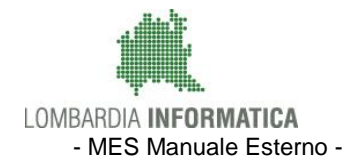

Classificazione: pubblico

FAQ

### Presentazione Misure a Superficie PSR

### Indice

| FAQ_1.Come faccio a compilare un Piano Colturale Grafico che risponda a tutti i requisiti delle domande di contributo che l'agricoltore intende presentare? |
|----------------------------------------------------------------------------------------------------|
| FAQ_2.Come posso dividere un appezzamento in più porzioni per associarli a diversi interventi in domanda grafica?4                                          |
| FAQ 3.Come dichiaro graficamente le pratiche di mantenimento relative al Pascolo?                                                                           |
| FAQ_4.In caso di pascolamento con animali propri, in che modo associo i codici pascolo?                                                                     |
| FAQ_5.Quali documenti devo allegare in caso di segnalazioni da giustificare?                                                                                |
| FAQ_6.Come posso presentare una domanda del PSR per un Fascicolo non di competenza di Regione                                                               |
| LONDATUIA ?                                                                                                    |
| FAQ_7.Come verifico se sul PCG sono stati correttamente generati i layer dei vincoli propedeutici per la                                                    |
| compilazione di alcune operazioni del PSR?14                                                                                                    |

# FAQ\_1.Come faccio a compilare un Piano Colturale Grafico che risponda a tutti i requisiti delle domande di contributo che l'agricoltore intende presentare?

Sulla base delle domande di contributo di interesse, valutare i vincoli più restrittivi dettati dai relativi bandi, al fine di dividere gli appezzamenti generati dal sistema in più porzioni da poter gestire individualmente nelle diverse domande.

La valutazione va fatta per le <u>particelle catastali</u> che sussistono sotto lo <u>stesso appezzamento</u>, ma che hanno caratteristiche differenti di ammissibilità per i diversi bandi quali ad esempio: Data inizio e fine conduzione, Data Fine Conversione BIO, UNAR.

**ESEMPIO 1**: Sul PCG ho un unico appezzamento a mais di 10 ettari, sotto il quale insistono 10 particelle catastali. 2 di queste particelle hanno data inizio conduzione successiva al 01/01/2018, per cui non ammissibili a premio in base alle condizioni relative alle superfici definite dai bandi delle misure 10, 11.

Devo pertanto dividere l'appezzamento, sulla base delle due particelle catastali che non hanno il requisito sulla conduzione (utilizzando la funzione specificata alla FAQ 2), in modo tale da poter richiedere a premio in domanda di misura 10 o 11 l'appezzamento costituito dalle 8 particelle con conduzione ammissibile, e associare non a premio i due appezzamenti relativi alle 2 particelle che non hanno la conduzione ammissibile.

**ESEMPIO 2**: Sul PCG ho un unico appezzamento a vite di 10 ettari, sotto il quale insistono 10 particelle. Di queste particelle, solo 9 hanno UNAR con presenza di terrazzamenti, mentre 1 particella non ha questa caratteristica. Per poter richiedere in domanda di misura 13 il premio "Vigneti terrazzati", dovrò a monte sul PCG dividere l'appezzamento (utilizzando la funzione specificata alla FAQ 2), sulla base della particella che non ha l'UNAR con terrazzamento, in modo tale che in domanda l'utente potrà associare l'appezzamento costituito dalle 9 particelle con UNAR con terrazzamenti al premio "vigneti terrazzati" e l'appezzamento relativo alla particella con UNAR senza terrazzamenti al premio "Vigneti non terrazzati" oppure non a premio.

### FAQ\_2.Come posso dividere un appezzamento in più porzioni per associarli a diversi interventi in domanda grafica?

La divisione di un appezzamento deve essere eseguita a livello di Asset Aziendale.

Per gli usi durevoli le funzionalità sono disponibili nel tool CG (Consistenza Grafica) per i seminativi le funzionalità sono disponibili nel tool PCG (Piano Colturale Grafico).

All'interno dei due tool è disponibile la funzione "Freccia" ( ) che permette di eseguire un ritaglio dell'appezzamento sul perimetro delle particelle catastali.

ATTENZIONE: E' necessario eseguire prima il download del layer delle particelle.

Posizionarsi sul Tab Download & Upload e cliccare sul bottone GIS.

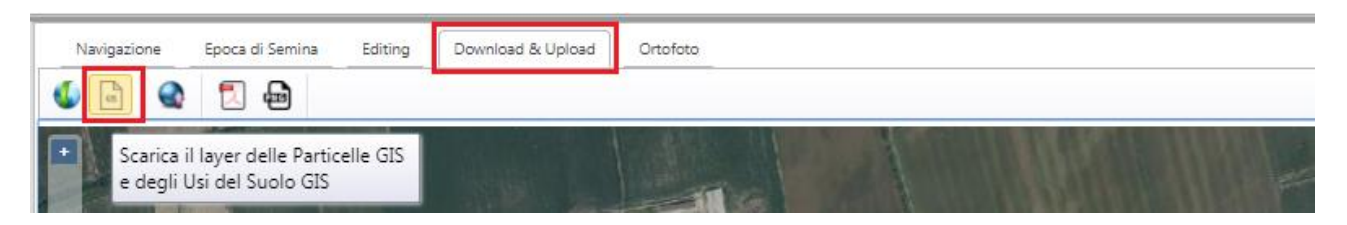

Passare poi nel tab Editing.

| Navigazione | Epoca di Semina | Editing | Download | & Upload | Orto | ioto |   |    |
|-------------|-----------------|---------|----------|----------|------|------|---|----|
| 8 90        | 🤹 🔟 🗉           | - %     | K. 1     | 1        |      | ð    | ¥ | 28 |
|             |                 |         |          | 1        |      | 110  |   |    |

L'utente clicca sul bottone 🔯 .

Il sistema apre finestra nella quale l'utente seleziona il layer sul quale effettuare il ritaglio. Per il ritaglio sul perimetro della particella catastale è necessario cliccare sulla voce "Particelle GIS".

ATTENZIONE: la casella "cancella i poligoni ottenuti a seguito dei ritagli sul layer isole in lavorazione NON DEVE ESSERE VALORIZZATA.

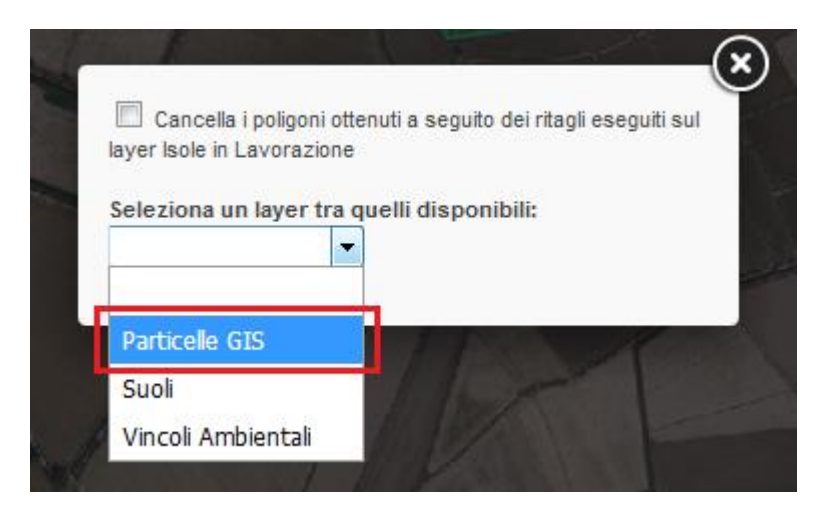

Selezionare le particelle sulle quali effettuare il taglio, cliccare sul tasto verde di conferma e salvare.

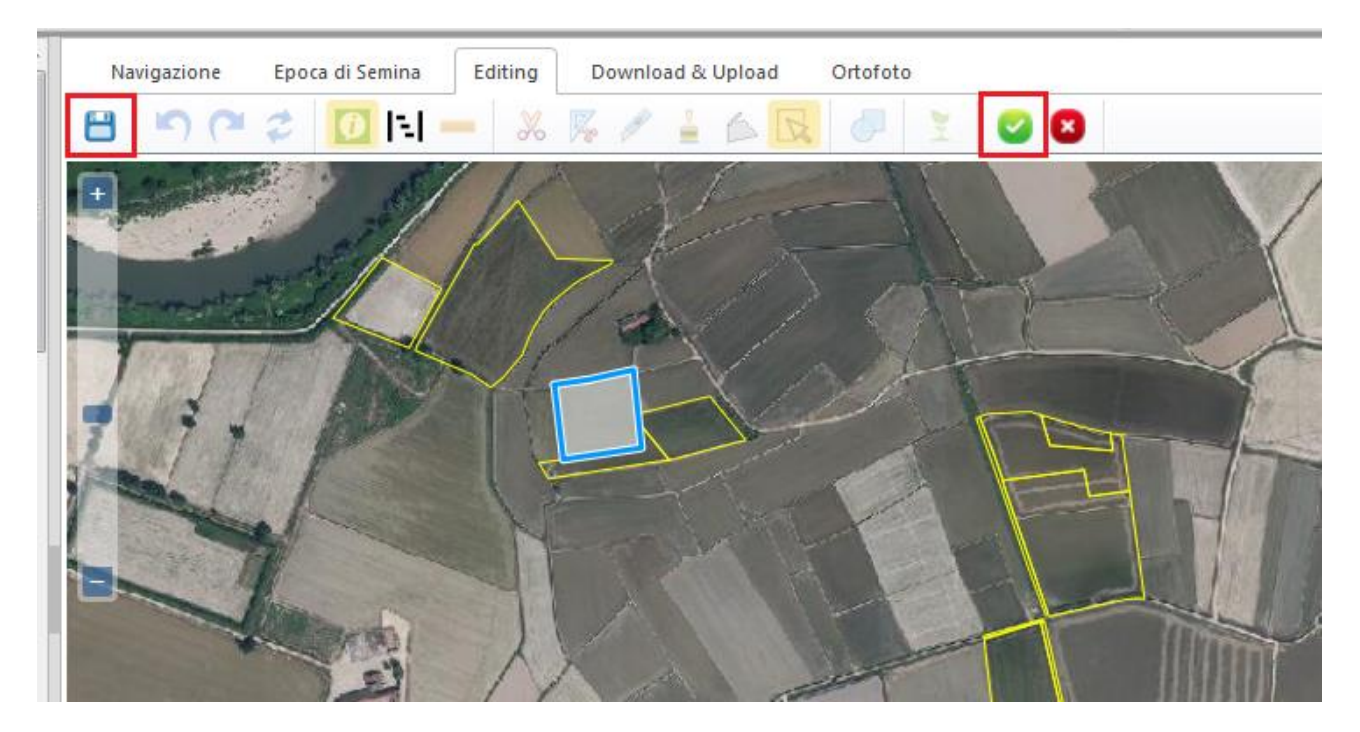

Al salvataggio l'appezzamento risulterà diviso.

Se si rende necessario dividere un appezzamento all'interno del perimetro catastale della particella, è possibile utilizzare una delle due ulteriori funzioni disponibili sul tool.

Forbice e squadra.

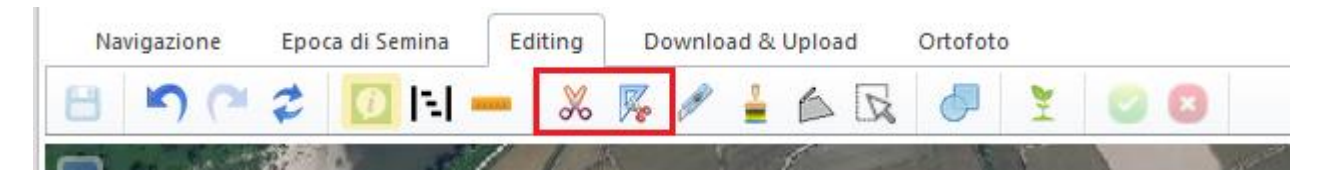

### FAQ\_3.Come dichiaro graficamente le pratiche di mantenimento relative al Pascolo?

Al fine della presentazione delle domande di Misura 12 (Operazione 12.1.01 e 12.1.04) e Misura 13, è necessario dichiarare graficamente le pratiche di mantenimento.

Tale dichiarazione deve essere fatta nell'Asset Aziendale.

Per poter dichiarare graficamente una pratica di mantenimento, l'utente deve accedere in modifica al tool PCG (Piano Colturale Grafico).

Posizionarsi sul tab Editing

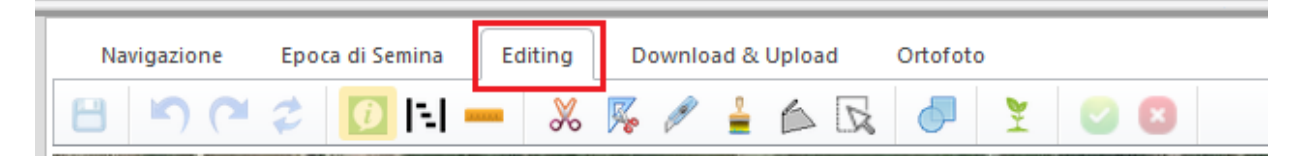

Cliccare sull'appezzamento sul quale si vuole dichiarare la pratica di mantenimento.

Sarà visualizzata la finestra di dettaglio con gli usi legati all'appezzamento. Scorrere fino all'attributo "Prati Permanenti" e scegliere dal menù a tendina la pratica desiderata. Cliccare sul tasto verde di conferma.

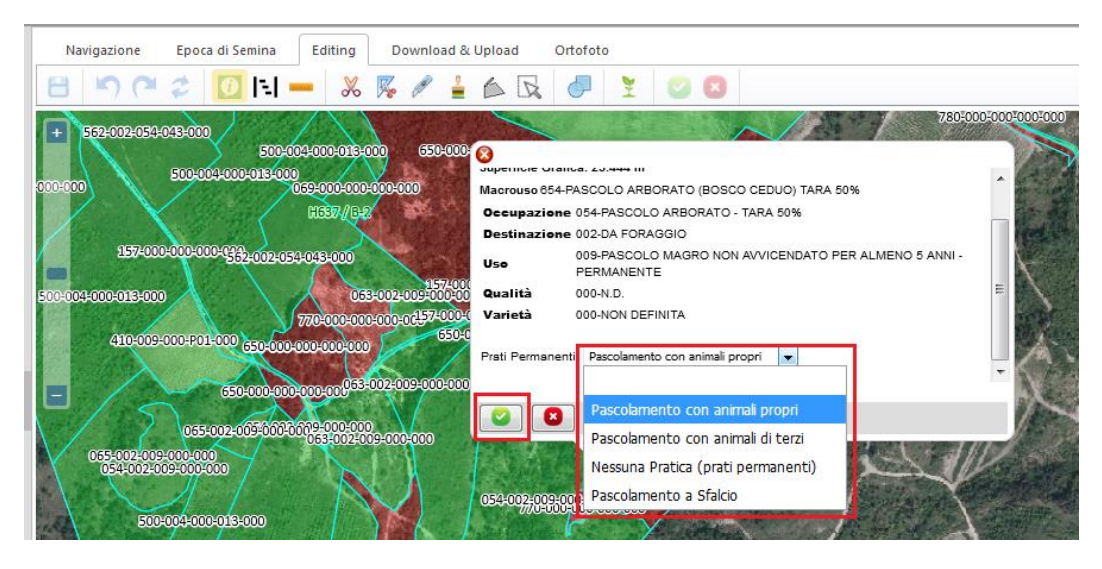

Procedere al salvataggio cliccando sul bottone SALVA

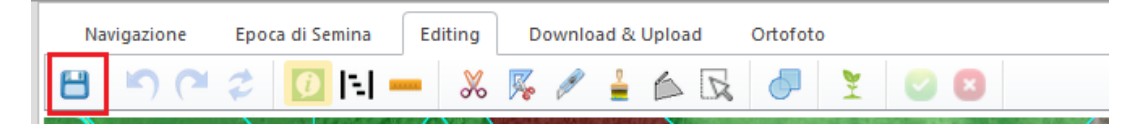

Se, su un unico appezzamento si vogliono dichiarare più pratiche, allora è necessario dividere

l'appezzamento utilizzando una delle funzioni disponibili per il taglio ( 🎽 🌾 ኲ ).

Una volta diviso l'appezzamento, dichiarare sui singoli appezzamenti generati, la pratica di pascolamento desiderata.

### FAQ\_4.In caso di pascolamento con animali propri, in che modo associo i codici pascolo?

Il codice Pascolo deve essere dichiarato nell'Asset Aziendale.

Tale dichiarazione deve essere fatta alfanumericamente a livello di singola particella.

L'utente deve accedere in versione in modifica nella sezione TERRENI.

Accedere sulla finestra di dettaglio della particella e cliccare sul bottone MODIFICA.

| ATI CATASTALI       | DATI TERRITORIALI | MAPPE    | CONDUZIONI  | UTILIZZ | UNITÀ /    | ARBORE      | E (UNAR)       |          |
|---------------------|-------------------|----------|-------------|---------|------------|-------------|----------------|----------|
| ministrativi        |                   |          |             |         |            |             |                |          |
| ipo Catasto:        | Terreni           |          |             |         |            |             |                |          |
| Comune:             | RUINO             |          |             | F       | Prov.:     | /           | Mod            | lifica   |
| Sez. Censuaria:     | B Foglio:         | 2        | Mappale:    | 10 S    | ubalterno: |             | Sup. catastale | 03.78.10 |
| Data inizio:        | 29/04/1999        | Data fir | ie:         |         |            |             | Sup. Grafica:  | 03.75.53 |
| Fascia Altimetrica: | 3-Collina interna |          |             |         | Superfice  | Irrigabile: | NO             |          |
| Comunità Montana    | COMUNITA' MONT    | ANA OLTR | EPO' PAVESE |         |            |             |                |          |
| Reddito Agrario:    | D                 | Reddito  | Domenicale: | )       |            |             |                |          |

Selezionare il record relativo all'utilizzo sul quale è dichiarata la pratica "Pascolamento con animali propri".

Codice Pascolo Allevamento

N.ro elementi: 5

|                    | Aggiu                         | ingi Ann                | ulla         | Eli          | mina           | Salva                 | a     |
|--------------------|-------------------------------|-------------------------|--------------|--------------|----------------|-----------------------|-------|
| Pia                | no utilizzo                   | o: Coltivazione primari | a 🗸          |              |                |                       |       |
| Util               | lizzo:                        | 065 009 (380) PA        | SCOLO PO     | DLIFITA (TIP | O ALPEG        | 6GI) - PASCOLO M      | A/ ~  |
| Sup                | perficie:                     | 00.59.80 Data iniz      | 27/          | 02/201       | Data f         | ine:                  |       |
| Pra<br>Mai         | atica<br>ntenimen             | to: 1 - Pascolamento co | on animali p | propri       |                |                       | ~     |
| Ste<br>Cor<br>azie | esso<br>mune intra<br>endale: | Fuori Co<br>a-          | omune: 🗉     | 0            |                |                       |       |
| Coo<br>Pas         | dice<br>scolo:                |                         |              |              |                |                       | ~     |
| Coc<br>Pas         | dice<br>scolo/Alle            | vamento:                |              |              |                |                       |       |
| Utili              | Izzi                          |                         |              |              |                |                       |       |
|                    | Plano<br>Utilizzo             | Utilizzo                | Data Inizio  | Data fine    | Superfiol<br>e | Pratioa Manutenzione  | Steer |
|                    | Colti                         | 157 000 (X14) US        | 27/02/       |              | 00.0           | 2 - Pratica Ordinaria |       |
| 1                  | Colti                         | 163 P01 (414) UV        | 27/02/       |              | 00.5           | 2 - Pratica Ordinaria |       |

00.5...

01.0

I campi da valorizzare sono:

Colti... 065 -- 009 (380) PA... 27/02/..

Colti... 514 -- 002 (502) AL... 27/02/

|4 4 | Pagina 1 | di 2 | > > > > | 1 🖓

#### Flag Stesso Comune Intra-aziendale o Fuori Comune

NB – I suddetti campi si riferiscono all'ubicazione della superficie pascoliva rispetto al comune in cui ha sede l'allevamento.

1 - Pascolamento c.

2 - Pratica Ordinaria

#### Eccezioni

Il Flag "stesso Comune Intra-aziendale viene valorizzato ANCHE per i casi di pascolo intraziendale in comune limitrofo a quello in cui ha sede l'allevamento.

Il Flag "Fuori comune" viene valorizzato ANCHE nel caso in cui il pascolamento venga effettuato nello stesso comune ma è autorizzato con mod. 7 e rilascio di uno specifico codice pascolo ATS.

#### Combo Codice Pascolo

Il terzo campo "<u>Codice Pascolo/Allevamento</u>" diventa editabile solo se nella combo precedente è stato selezionato il codice generico 99999999, o il codice generico 88888888.

Tale campo è libero, è opportuno che l'utente presti attenzione in fase di compilazione.

Di seguito le casistiche di compilazione recuperate dal Bando di misura 13:

Qualora al momento della compilazione della domanda si fosse in attesa dell'assegnazione del codice pascolo da parte dell'ATS, l'utente può attribuire provvisoriamente il cod. pascolo generico 00000000, che dovrà essere aggiornato successivamente con il codice pascolo effettivamente attribuito; (voce presente a sistema IN ATTESA DI CODICE – 00000000)

Qualora a una malga che insiste su più comuni sia stato assegnato dall'ATS un unico codice pascolo riferito a uno di detti comuni, il richiedente dovrà abbinare alle particelle appartenenti agli altri comuni, limitrofi a quello cui si riferisce il codice pascolo, il codice generico 99999999, riportando il codice pascolo attribuito dall'ATS nel campo denominato "Codice pascolo/allevamento" (campo alfanumerico editabile); (Voce presente a sistema LIMITROFO CON MOD. 7 O 4 – 99999999).

Qualora le superfici costituiscano il pascolo intraziendale, per il quale non viene rilasciato il codice pascolo, a ogni particella deve essere abbinato il seguente codice:

a) il codice dell'allevamento, se le superfici pascolate appartengono allo stesso comune ove è situato l'allevamento;

*b) il codice pascolo generico 88888888, se le superfici pascolate appartengono al comune limitrofo a quello in cui è situato l'allevamento, riportando il codice allevamento nel campo denominato "Codice pascolo/allevamento"* (campo alfanumerico editabile). (Voce presente a sistema LIMITROFO INTRA\_AZIENDALE – 88888888).

## FAQ\_5.Quali documenti devo allegare in caso di segnalazioni da giustificare?

Oltre alla documentazione obbligatoria prevista dai vari bandi a seconda delle operazioni (per le quali si rimanda agli specifici bandi), per le domande 10, 11, 12 è necessario allegare altra documentazione come di seguito definito.

Nelle domande di misura 10, 11 e 12, le seguenti segnalazioni non bloccanti:

SEL162 - Particella richiesta a premio NON condotta al 01/01 dell'anno della domanda

SEL163 - OP. 10.1.01 - Particella richiesta a premio 10.1.01 condotta dal richiedente dopo il 01/01 dell'anno della domanda (SOLO per operazione 10.1.01)

Richiedono una giustificazione, che comporterà a livello di sistema la compilazione di un campo note e la richiesta di allegare documentazione in fase di chiusura del procedimento.

Queste segnalazioni risultano giustificabili solo per le seguenti casistiche:

- **Frazionamenti**, per cui si richiede di allegare a sistema la visura catastale con particella madre e particelle figlie.
- Accorpamento Comuni, per cui si richiede di allegare la visura catastale attestante il nuovo nome del comune

Nelle domande di misura 11, la seguente segnalazione non bloccante:

SEL027 – Particella in attesa di validazione come biologica

Richiede una giustificazione, che comporterà a livello di sistema la compilazione di un campo note e la richiesta di allegare documentazione in fase di chiusura del procedimento.

Queste segnalazioni risultano giustificabili solo per la seguente casistica:

 Particella BIO che a SIB non risulta ancora registrata come BIO, per cui si richiede di allegare a sistema il documento giustificativo rilasciato dall'Odc e la notifica di inizio attività biologica attestante che la particella è in effetti richiedibile a premio e il dato SIB è in via di consolidamento (es. istruttoria informatica della notifica non ancora chiusa).

Nel sistema tale operatività dovrà essere eseguita dall'utente nella fase finale del procedimento, dopo la chiusura (dopo aver cliccato sul bottone CHIUDI PROCEDIMENTO) e prima di validare il procedimento (prima di cliccare sul bottone INVIA).

L'utente visualizza il link "Info segnalazioni", deve cliccare sul + e compilare obbligatoriamente il campo NOTE e integrare con allegato.

| 2       3       4         Chiusura e firma         Info Segnalazioni [+]         La verifica delle segnalazioni è stata eseguita il 26.         CHIUDI PROCEDIMENTO                                                                                    | 5 6                                                               | 7 8                     | 9       |
|----------------------------------------------------------------------------------------------------|-------------------------------------------------------------------|-------------------------|---------|
| Chiusura e firma<br>Info Segnalazioni [+]<br>La verifica delle segnalazioni è stata eseguita il 26<br>CHIUDI PROCEDIMENTO                                                                                                    | )3/2018 da ABBONDIO LAGO                                          | DMARSINO.               |         |
| Chiusura e firma<br>Info Segnalazioni [+]<br>La verifica delle segnalazioni è stata eseguita il 26<br>CHIUDI PROCEDIMENTO                                                                                                    | )3/2018 da ABBONDIO LAGC                                          | DMARSINO.               |         |
| Info Segnalazioni [+]<br>La verifica delle segnalazioni è stata eseguita il 26<br>CHIUDI PROCEDIMENTO                                                                                                    | )3/2018 da ABBONDIO LAGC                                          | DMARSINO.               |         |
| La verifica delle segnalazioni è stata eseguita il 26<br>CHIUDI PROCEDIMENTO                                                                                                    | )3/2018 da ABBONDIO LAGC                                          | DMARSINO.               |         |
| CHIUDI PROCEDIMENTO                                                                                                    | J3/2018 da ABBONDIO LAGC                                          | JMARSINO.               |         |
| CHIUDI PROCEDIMENTO                                                                                                    |                                                                   |                         |         |
|                                                                                                    |                                                                   |                         |         |
|                                                                                                    |                                                                   |                         |         |
| Scarica il documento da firmare                                                                                                    |                                                                   |                         |         |
| Firma documentazione                                                                                                    |                                                                   |                         |         |
| <ul> <li>Con Firma Elettronica/Digitale<br/>Puoi caricare sul sistema il documento già fii<br/>1. Scarica il documento da firmare cliccando<br/>2. Firma il documento e salvalo sul tuo comp<br/>3. Allega il documento firmato sul sistema</li> </ul> | nato eseguendo la procedura<br>sull'apposito link in alto<br>uter | a descritta in seguito: |         |
| Tipo Allegato: Report finale (con Firma Elettror                                                                                                    | ca)                                                               |                         | $\sim$  |
| Carica File:                                                                                                    | Browse                                                            | ALLEGA DO               | CUMENTO |
|                                                                                                    |                                                                   |                         |         |

| MBARDIA IN                 | FORM                 | ATICA S.p.A.                       |                            |                             |                      |                 |        | Classifica   | zione: pubblic |
|----------------------------|----------------------|------------------------------------|----------------------------|-----------------------------|----------------------|-----------------|--------|--------------|----------------|
| AA:<br>gione Social        | BCN<br>BAC           | NLRC79A19I37<br>CALB S.P.A.        | ′4T                        |                             |                      |                 |        |              |                |
|                            | 2                    | 3                                  | 4                          | 5                           | 6                    | 7               | 8      | 9            | 10             |
| Chiu                       | sur                  | a e fir                            | ma                         |                             |                      |                 |        |              |                |
| Info Segr                  | alazior              | <u>ni [ - ]</u>                    |                            |                             |                      |                 |        |              |                |
| SEL162 - S<br>Particella 1 | EL162 -<br>085, fg 9 | Particella richi<br>), Sub , Comun | esta a premio<br>e COLOGNO | NON condotta<br>AL SERIO(BG | al 01/01 dell'a<br>) | anno della doma | anda . | ALLEGATI (0) | ).             |
| La verifica                | delle seg            | nalazioni è sta                    | ta eseguita il 2           | 26/03/2018 da               | ABBONDIO L           | AGOMARSINO      |        |              | -              |
| CHIU                       | DI PR                | OCEDIME                            | ΝΤΟ                        |                             |                      |                 |        |              |                |
| Firma d                    | ocument              | azione                             | hare                       |                             |                      |                 |        |              |                |
| © Con                      | Eirma E              | lottronica/Dia                     | italo                      |                             |                      |                 |        |              |                |

| <ul> <li>Con Firma Elettronica/Digitale         Puoi caricare sul sistema il documento già firmato eseguendo la procedura descritta in seguito:         <ol> <li>Scarica il documento da firmare cliccando sull'apposito link in alto</li> <li>Firma il documento e salvalo sul tuo computer</li> <li>Allega il documento firmato sul sistema</li> </ol> </li> </ul> |                                       |        |                  |  |  |  |  |
|----------------------------------------------------------------------------------------------------|---------------------------------------|--------|------------------|--|--|--|--|
| Tipo Allegato:                                                                                                    | Report finale (con Firma Elettronica) |        | $\sim$           |  |  |  |  |
| Carica File:                                                                                                    |                                       | Browse | ALLEGA DOCUMENTO |  |  |  |  |

# FAQ\_6.Come posso presentare una domanda del PSR per un Fascicolo non di competenza di Regione Lombardia?

Per poter presentare un procedimento del PSR deve essere compilato il Piano Colturale Grafico su SISCO.

### FAQ\_7.Come verifico se sul PCG sono stati correttamente generati i layer dei vincoli propedeutici per la compilazione di alcune operazioni del PSR?

I layer propedeutici per la presentazione delle domande del PSR sono i seguenti:

#### VINCOLI

Area Svantaggiata [Misura 13]

Fascia Altimetrica (Pianura, collina, montagna) [Alcune operazioni misura 10]

#### **VINCOLI AGRONOMICI**

Area Natura2000 (che include ZPS, SIC) [Misura 12, Alcune Operazioni Misura 10]

#### BIOLOGICO

Biologico (disponibile solo se i dati BIO sono presenti in SIB) [Misura 11]

Per poter verificare che i layer siano stati generati correttamente, l'utente deve accedere nella Sezione TERRENI dell'asset aziendale e aprire il tool della Consistenza Grafica (CG).

Verificare che nella tabella a sinistra siano presenti le rispettive voci:

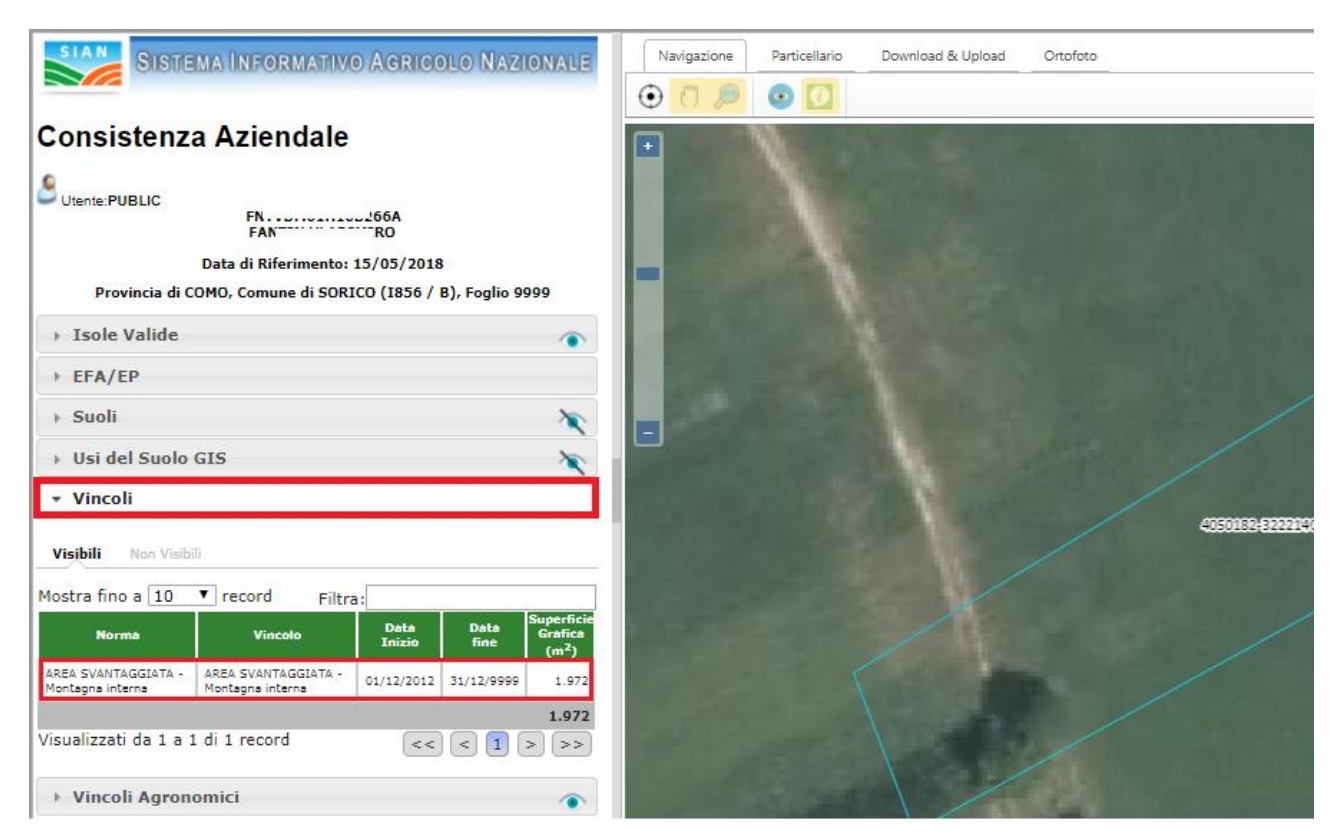

#### LOMBARDIA INFORMATICA S.p.A.

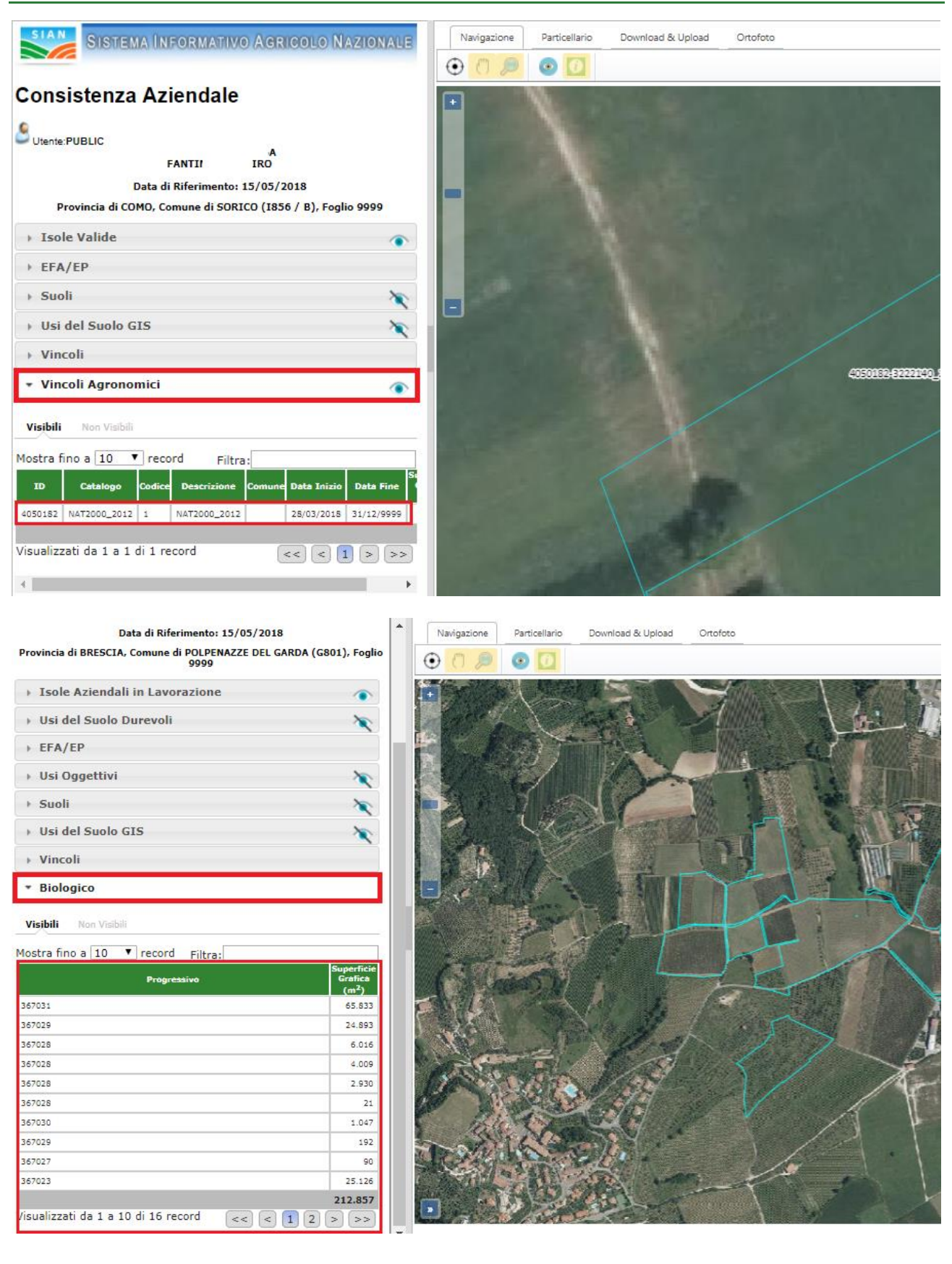